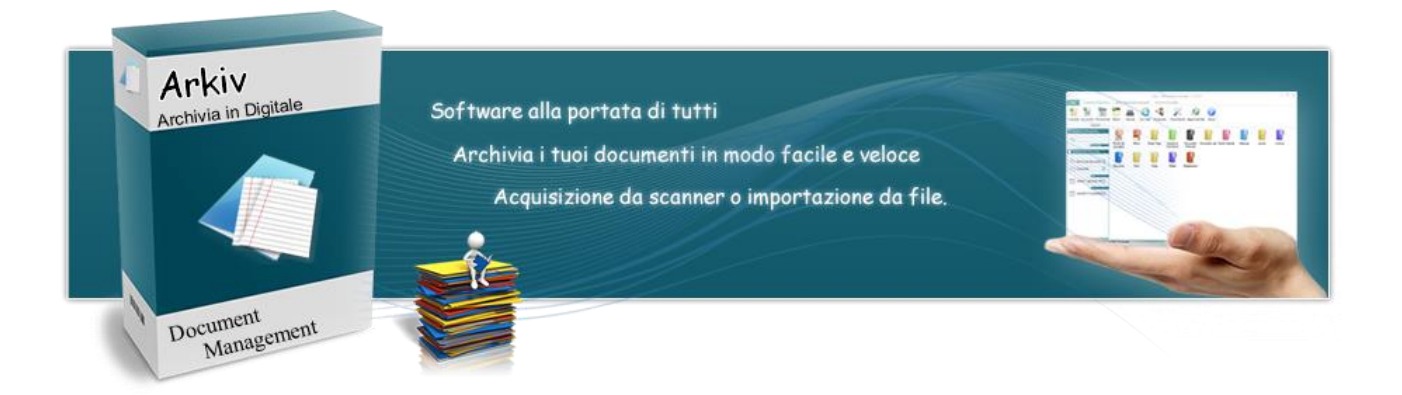

## **INSTALLAZIONE ARKIV**

Per prima cosa devi scaricare il file d'installazione dal sito ufficiale <u>http://www.arkiv-documentale.it</u>.

Finito il download su alcuni pc con a bordo Windows 10 potrebbe restituire questo messaggio di protezione.

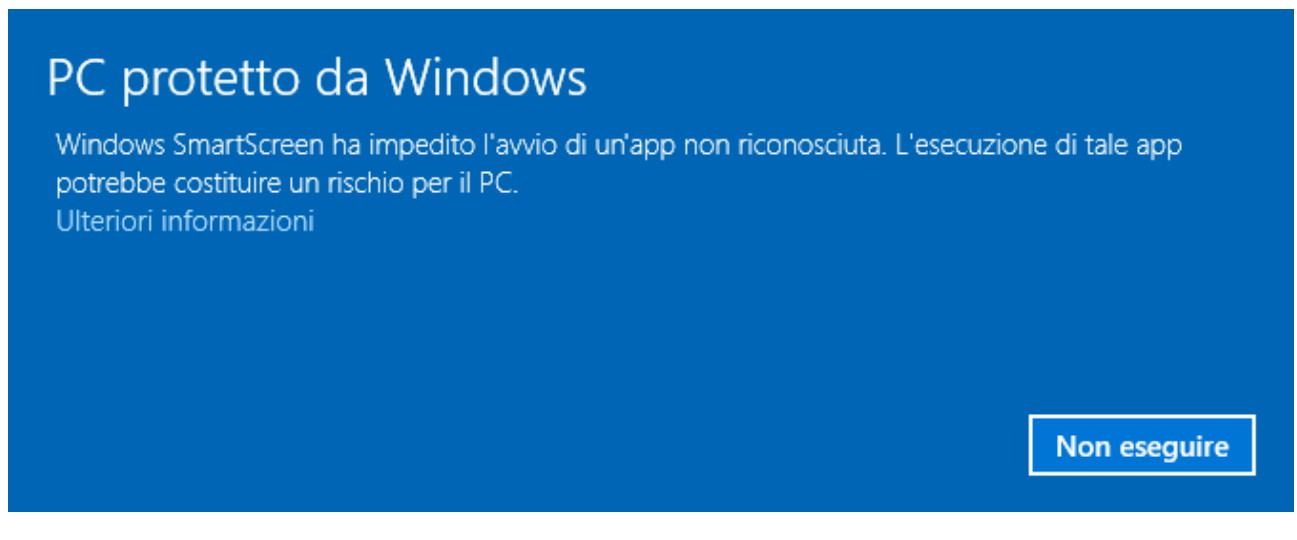

Non c'è bisogno di allarmarsi, è un normale controllo che hanno introdotto per evitare che involontariamente venissero avviati file durante la navigazione non conosciuti, ma questo non lo è.

Per far partire l'installazione andare sulla voce in basso a sinistra "Ulteriori informazioni" e subito dopo sulla voce "Esegui comunque".

A questo punto iniziamo la nostra installazione.

## Avviato il setup ci ritroveremo su questa schermata:

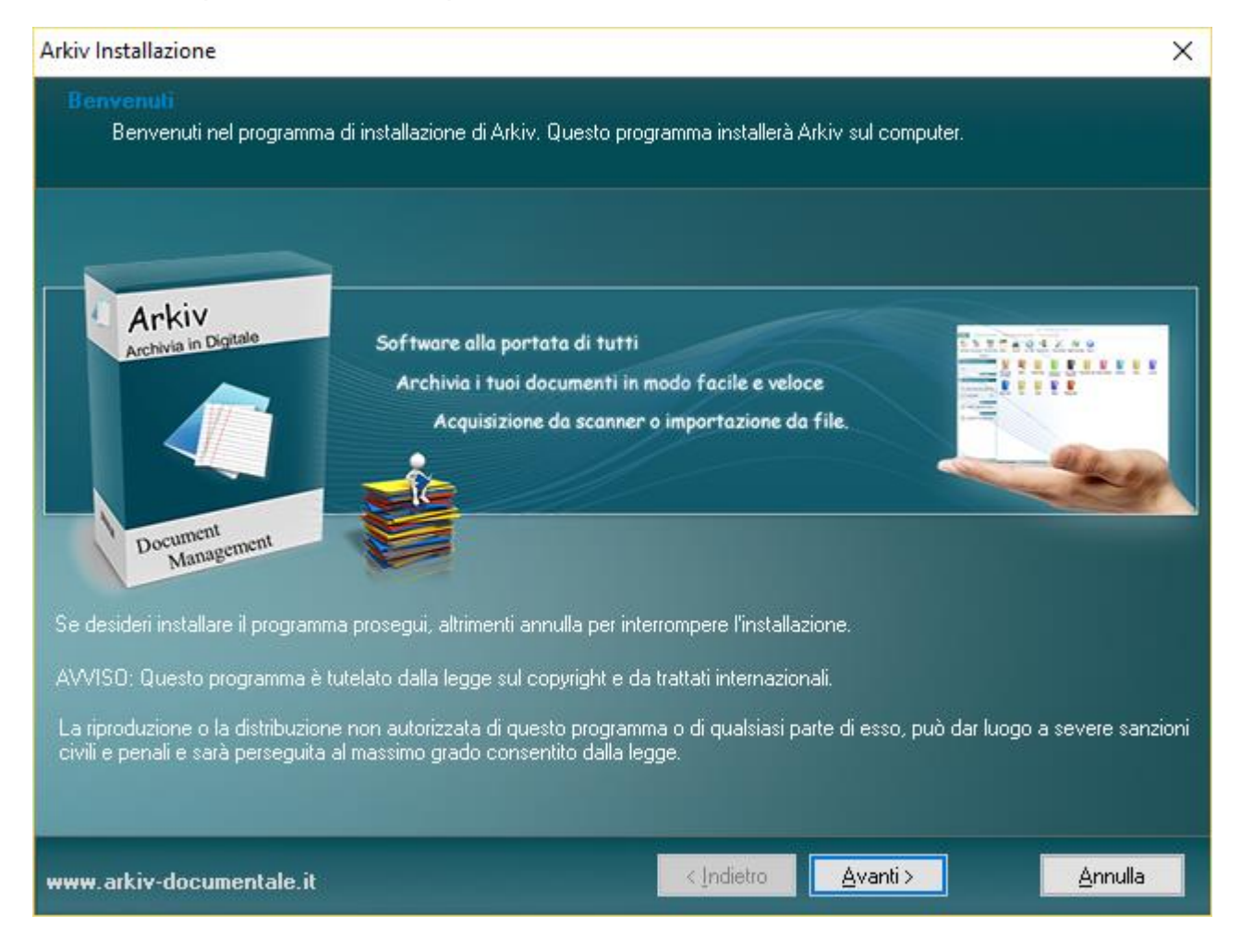

Andiamo avanti e selezioniamo il percorso dove installare il programma (si consiglia di non variare il percorso).

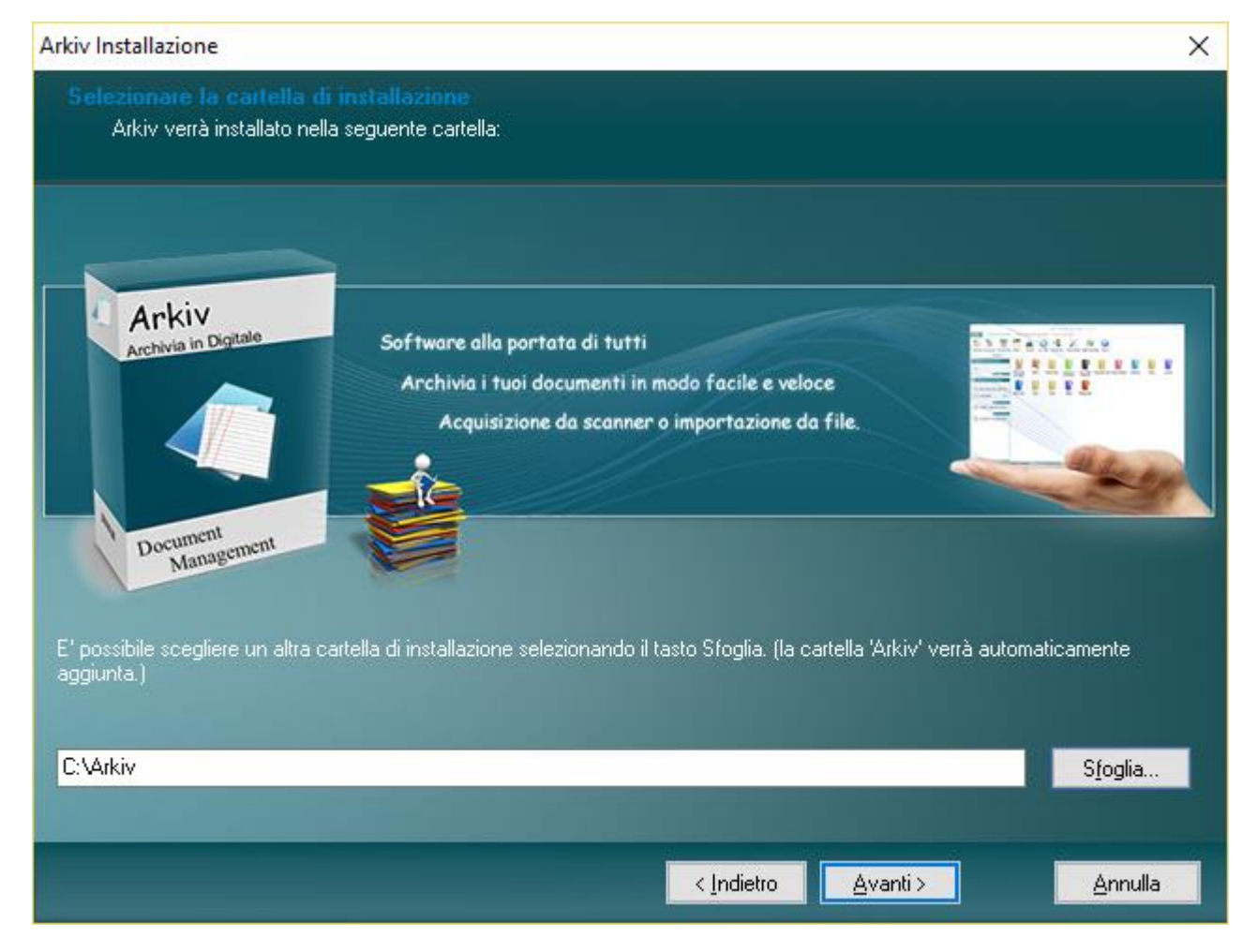

A questo punto basta mandare avanti tutta la procedura guidata d'installazione e avviare il programma.

Sito web : <u>http://www.arkiv-documentale.it</u>

Download: http://download-arkiv.serveftp.net